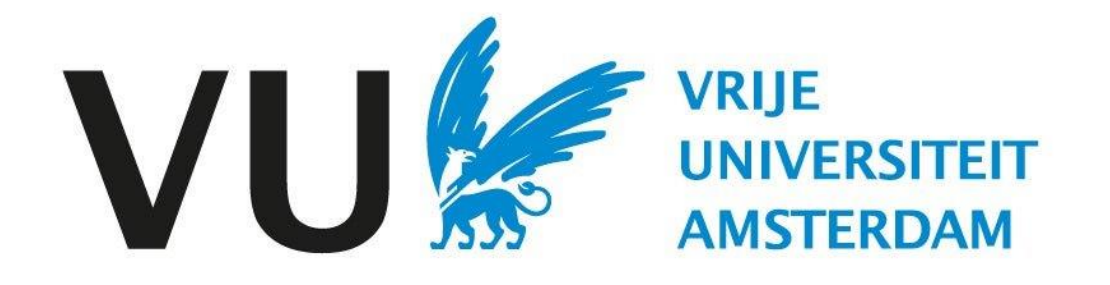

This Quick Reference Card is intended for all users who need to reject candidates.

QRC: Reject candidates

Quick Reference Card Reject candidates (in Ubeeo) Role: Vacancy holder / Recruiter

# Step by step to the best candidate

You want to reject a candidate for a position, using Ubeeo you can easily reject candidates. It's also possible to reject candidates in bulk.

The system helps you through it step by step. In this QRC you'll find an overview of the most important parts.

## Any questions?

Do you have questions about the process of Selection? Then contact the ATS support team. For technical problems with Ubeeo you can contact the ICT Service Desk.

#### Reject a candidate Folders Log in to Ubeeo and go to the Dashboard. Go to open folders to find the right job posting. Q Zoek naar kandidaten, vacatures of gebruikers... 🗙 🌲 🥑 📽 Matthijs Wouters 🧕 Mappen 3 Vacatures Kandidaten 8 Ð Acties Nieuwe sollicitanten 1 Werkstroom taken Kandidaten te beoordelen Mijn vacatures 1 0 Gepubliceerd (internet) 0 Sollicitaties 1 Taken 0 Open mappen Procesoverschrijdingen Gepubliceerd (intranet) 0 1ste interview 0 0 0 0 Proefversie 2e interview Ter goedkeuring 0 Aanbiedingen 0 Verlopen binnen 3 dagen (inte. 0 Aangenomen 0 0 Verlopen binnen 3 dagen (intr. 0 Afgewezen Candidate in folder Go to the candidate in folder. Afspraken Q decaan 🗙 🌲 🧿 🧠 Matthijs Wouters 🧕 Vandaag 4 > 25 dec - 31 dec 2023 Ma 25 Di 26 Wo 27 Do 28 Vr 29 . == S Mappen 18:00 C 🛊 🕅 Totaal: 4 X Alle mappen topen V Alleen live mappen tonen Zoeken... 19:00 Kandidaten in pro... Naam Vacaturetitel Referentie Toegangsrechten Vacaturehouder Te beoordelen Kandidaten Status Vervaldatum Aangemaakt op 4 Open 3538 1 30/12/2023 Q ecaan Decaan Beoordelen en delen Matthijs Super User 1 Open Q 📑 Vacature zonder Stef Vacature zonder Stef 3521 Beoordelen en delen Jeroen Prive 22/12/2023 2 2 Q 📑 Beleidsmedewerker Beleidsmedewerker 3413 Beoordelen en delen Matthijs Super User 6 Open 14/11/2023 Q 🎒 Online marketeer 3398 Bekijken Open 13/11/2023 Online marketeer Matthijs Super User

#### **Reject candidate**

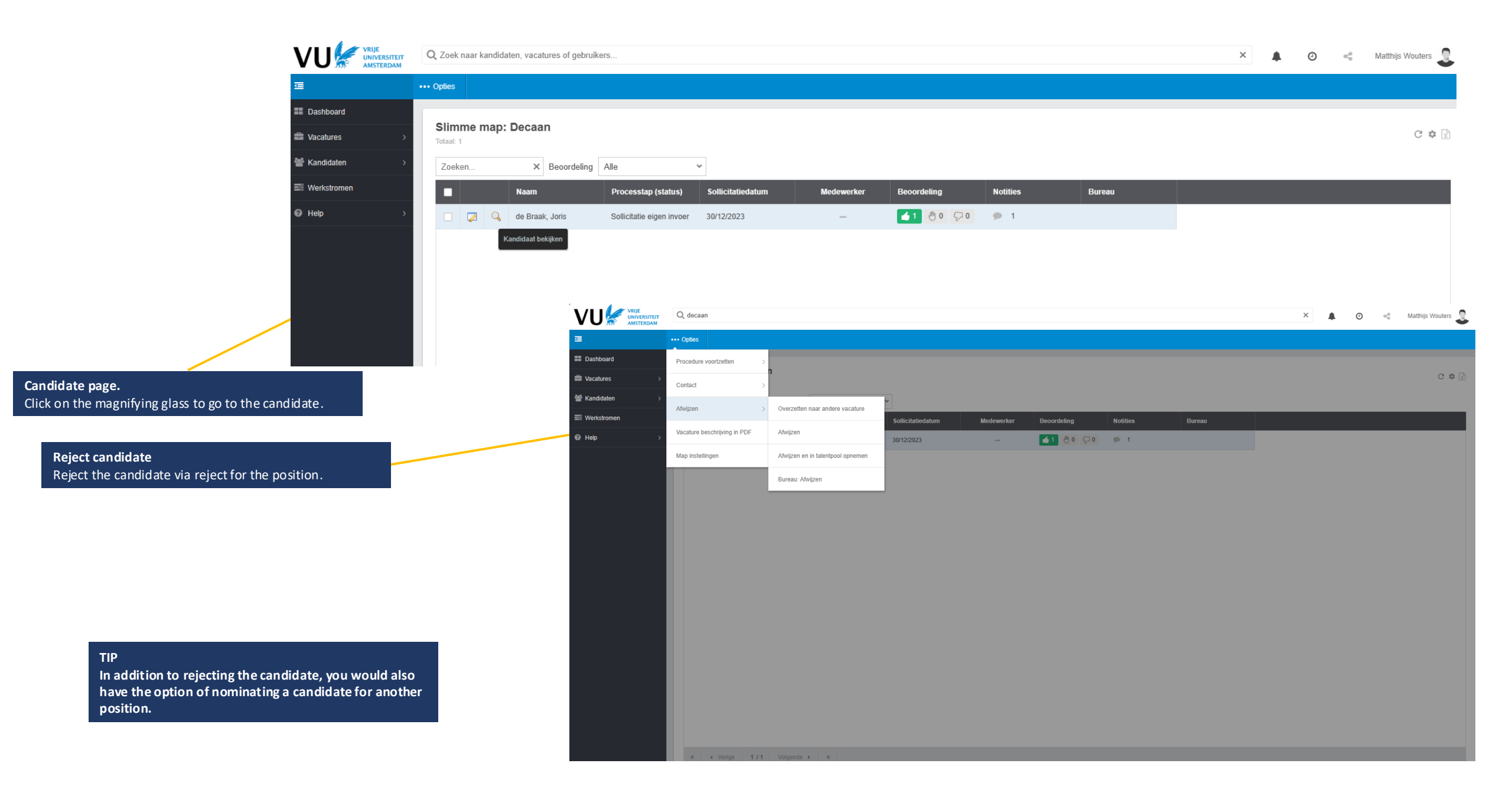

**Notify candidate** After you have rejected the candidate you will be taken to the following screen.

# Claudio Pizarro

| 0                                                                                                    | Status aanmaken: Afgewez | zen                          |                                          | Status         |                                                                                  |                                                                                                    |
|----------------------------------------------------------------------------------------------------|--------------------------|------------------------------|------------------------------------------|----------------|----------------------------------------------------------------------------------|----------------------------------------------------------------------------------------------------|
|                                                                                                    | Status                   | Datum actie *<br>Opmerkingen | 4 januari 2024                           |                |                                                                                  | Here, choose the date when the choice<br>was made for the rejection. Optionally,<br>you can post comments for your<br>colleagues to further explain your choice. |
| <b>Reject candidate</b><br>Choose one of several reasons to reject<br>the candidate after this the menu unfolds. |                          |                              |                                          |                |                                                                                  |                                                                                                    |
|                                                                                                    | Status details           |                              |                                          |                |                                                                                  |                                                                                                    |
|                                                                                                    |                          | Vacature<br>Reden *          | Decaan<br>Kandidaat voldoet niet         |                | <b>~</b>                                                                         |                                                                                                    |
|                                                                                                    |                          |                              | Claudio Pizari<br>Status aanmaken: Afgev | 'O<br>vezen    |                                                                                  |                                                                                                    |
|                                                                                                    |                          |                              |                                          | Reden *        | Kandidaat voldoet niet                                                           | ~                                                                                                    |
|                                                                                                    |                          |                              | Correspondentie                          |                |                                                                                  |                                                                                                    |
| Correspondence                                                                                                   |                          |                              | correspondentie                          | E-mail *       | Afwijzing na gesprek                                                             | ~                                                                                                    |
| Complete the details for rejection if                                                                            |                          |                              |                                          | Van            | [users_full_name] <vacaturedesk.hrm@v< td=""><td>/u.r</td></vacaturedesk.hrm@v<> | /u.r                                                                                                    |
| applicable.                                                                                                    |                          |                              |                                          | Aan *          | claudio-pizarro@medici.it                                                        |                                                                                                    |
|                                                                                                    |                          |                              |                                          | Cc             |                                                                                  |                                                                                                    |
|                                                                                                    |                          |                              |                                          | Cc naar bureau |                                                                                  |                                                                                                    |
|                                                                                                    |                          |                              |                                          | Bcc            |                                                                                  |                                                                                                    |
|                                                                                                    |                          |                              |                                          | Antwoord naar  | [users_email_address]                                                            |                                                                                                    |
|                                                                                                    |                          |                              |                                          | Prioriteit     | Normal                                                                           | ~                                                                                                    |

# Notify candidate

At the bottom of the screen, you will find the email template which will be sent to the candidate.

#### Message

A standard message is ready for the candidate, adjust the content of the message if necessary.

> Send After checking the message, you can send the message to the candidate.

### Note!

If the candidate's status does not change within 2 weeks you will receive a reminder. Therefore, it is important that candidates who are not hired are notified that they have been rejected.

#### Subject

Specify the subject so the candidate knows exactly what job posting is involved.

#### Note!

If the candidate's status does not change within 2 weeks, you will receive a reminder. Therefore, it is important that candidates who are not accepted are notified that they have been rejected.

#### Onderwerp Jouw sollicitatie bij [company\_name]

#### Beste [first\_name], Bericht

Wij danken je hartelijk voor het gesprek. Helaas moeten wij je meedelen dat wij de sollicitatieprocedure voor de functie [job title] niet met je voortzetten.

Desondanks willen wij je hartelijk danken voor de tijd en moeite die in je sollicitatie bij ons hebt gestoken.

Met vriendelijke groet,

[users full name] Vrije Universiteit Amsterdam

Verzenden

Bekijken

### **Reject candidate in bulk**

Within Ubeeo you can reject multiple candidates at the same time.

#### **Reject candidates**

Open the living folder and tick the candidates you want to reject for the position.

**Reject candidate** Click 'options' and then 'reject' and then click 'reject' again.

Q decaan

Help

| ⊡               | ••• Opties                     |   |                                   |                   |
|-----------------|--------------------------------|---|-----------------------------------|-------------------|
| Dashboard       | Procedure voortzetten          | > |                                   |                   |
| Vacatures       | > Contact                      | > |                                   |                   |
| 📽 Kandidaten    |                                |   |                                   | Lopende procedu   |
| Werkstromen     | Aiwijzen                       |   | Overzetten haar andere vacature   | Sollicitatiedatum |
| L Organisaties  | Xandidaatgegevens doorsturen   |   | Afwijzen                          | 03/01/2024        |
| Bureaus         | > Vacature beschrijving in PDF |   | Afwijzen en in talentpool opnemen | 03/01/2024        |
| Configuratie    | > Map instellingen             |   | Bureau: Afwijzen                  | 03/01/2024        |
| & Naar versie 8 |                                |   |                                   |                   |

## Note In bulk you can reject a maximum of 50 candidates at a time.

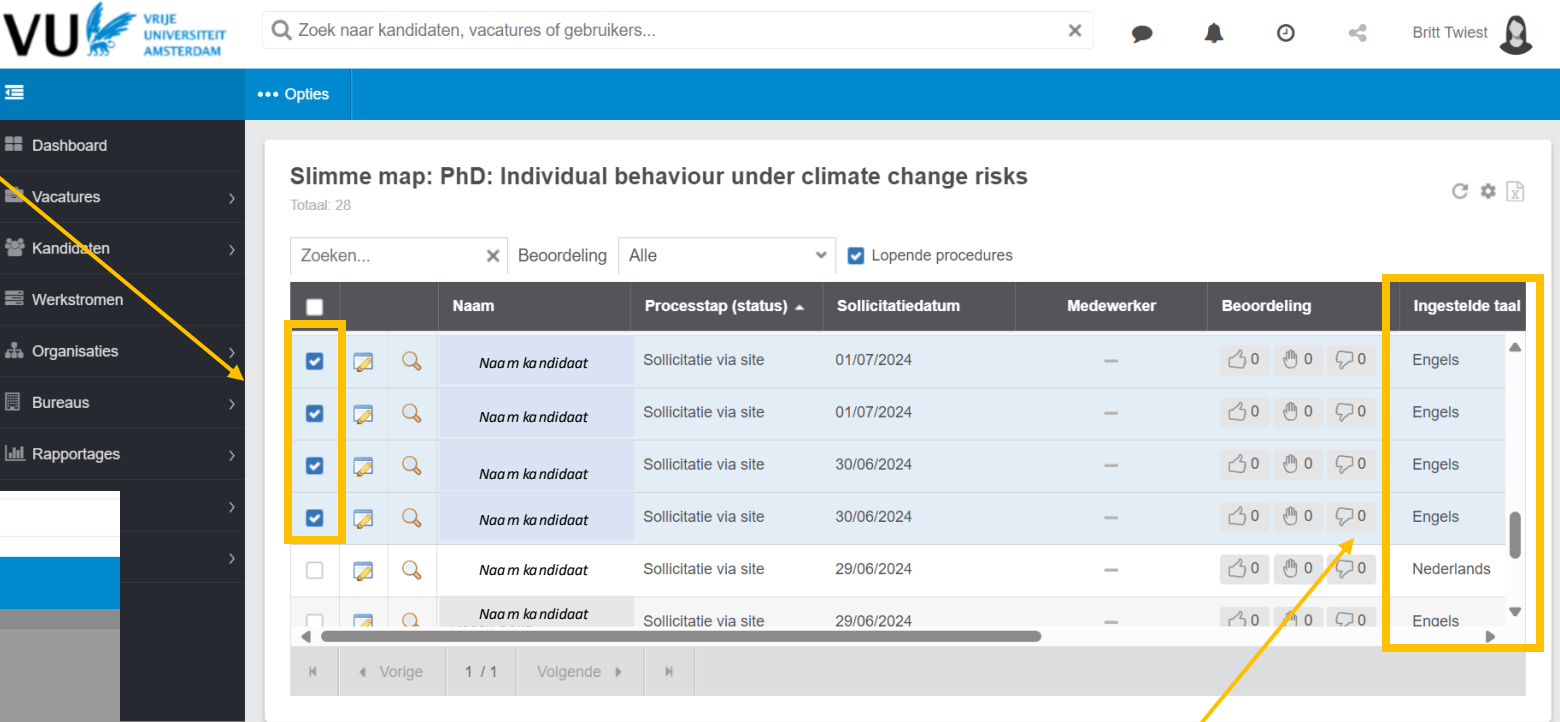

#### Note!

Œ

When you want make changes to the standard rejection template it is important to group candidates by language settings (Dutch/English). Select the candidates with English language settings separately from the candidates with Dutch language settings. This is important because changes to the standard template are not applied to the other language.

Example: When you want to personalize the template or add extra information and you have candidates in the selection with different language settings (both Dutch and English), you get either a Dutch or an English template to modify. For the template in the other language that is not visible, the standard text will then be sent and thus the adjustments made will not be applied.